# Direkte Programmierung mit Programmer

Mikrocontroller (u.a. auch die auf vielen Baugruppen verwendeten Atmel-Prozessoren) müssen vor der Benutzung mit einem Programmcode (Firmware) versehen werden. Es gibt verschiedene Methoden, eine Firmware in einen Mikrocontroller hineinzubringen, nachfolgend ist der Weg über die ISP-Schnittstelle beschrieben. Benötigt wird hierzu ein Gerät, welches diese Schnittstelle bedienen kann. Am unkompliziertesten für Atmel-Prozessoren hat sich der AVRISP MKII erwiesen.

# Anschluß Programmiergerät

Um eine Firmware in einen AVR-Mikroprozessor zu laden, der bereits auf einer Platine verbaut ist, benutzt man die ISP-Schnittstelle. Das ist eine 6-polige Schnittstelle, die meistens in Form einer 2×3poligen Stiftleiste auf der Platine vorhanden ist. Diese ISP-Schnittstelle verbindet man mit einem Programmiergerät. Das Programmiergerät hat außerdem einen USB-Anschluß, den man mit dem PC verbindet. Als letztes sollte man die Platine mit dem zu programmierenden Mikroprozessor mit Spannung versorgen.

## Programmiersoftware

Nun braucht man noch Software, um die Firmware vom PC in den Mikroprozessor zu laden.

Dazu stehen mittlerweile einige gute Werkzeuge zur Verfügung. Es gibt umfangreiche Entwicklungswerkzeuge mit grafischer Benutzeroberfläche, aber auch schlanke Werkzeuge ohne unnötigen Ballast, die für verschiedene Betriebsysteme wie Linux, Windows und MacOS X geeignet sind.

### Atmel Studio 6

Die neueste grafische Entwicklungsumgebung von Atmel ist das Atmel Studio 6. Sie baut auf Microsofts Visual Studio auf und ist nur für Windows-Systeme geeignet.

Eine ausführliche Beschreibung zur Einrichtung findet sich hier im Kapitel Entwicklungsumgebung BiDiBone Programmierung).

### AVR Studio 4

Atmels ursprüngliche und sehr erfolgreiche Entwicklungswerkzeug ist AVR Studio 4.

Eine ausführliche Beschreibung findet sich auf den Seiten von Mikrocontroller.net AVR Studio 4.

Hier fehlt noch Text.

#### Eclipse C/C++

Auch die Integrierte Entwicklungsumgebung: Eclipse C/C++ kann man in Zusammenarbeit mit avrdude (siehe unten) zur Programmierung der Mikroprozessoren verwenden.

Eclipse ist für die Betriebsysteme Linux, Windows und MacOS X geeignet.

Hier fehlt noch Text.

#### AVRDUDE

Es ist jedoch auch möglich avrdude, dass es für Linux und Windows gibt, als schlankes Tool alleine zu nutzen.

Meine Beispiele unten beziehen sich auf Linux. Für Windows läßt man einfach "sudo" am Anfang der Zeile weg und ersetzt den Namen des USB-Ports (Option -P) durch den entsprechenden COM-Port.

Für Linux-Benutzer muß ich wahrscheinlich nichts weiter erklären. Die Windows-Benutzer müssen nun ein cmd.exe starten und dort den Befehl (ohne sudo) eingeben. Die Firmwaredateien werden im aktuellen Verzeichnis erwartet, ansonsten muß man den vollständigen Pfad zu den Firmwaredateien angeben. Tipp für Windowsanwender: Wenn man auf einen Ordner mit der rechten Maus klickt und dabei die Shifttaste gedrückt hält, erscheint im Kontextmenu die Auswahl 'Eingabeaufforderung im aktuellen Verzeichnis öffnen', das spart die lästige Pfadeingabe.

Achtung: Auch wenn hier auf der Wikiseite der Befehl in mehreren Zeilen dargestellt wird, muß er immer in einer Zeile geschrieben werden!

#### GBM16T

sudo avrdude -v -P usb -c avrisp2 -p x128a1 -B10 -e -U flash:w:gbm16t.hex -U
eeprom:w:gbm16t.eep

#### GBMBoost

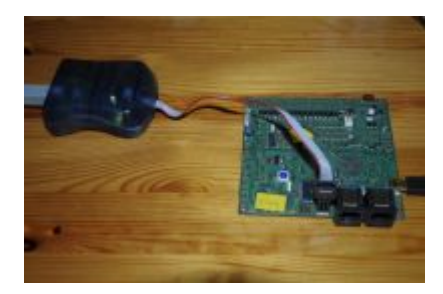

sudo avrdude -v -P usb -c avrisp2 -p x128a1 -B10 -e -U
flash:w:gbmboost\_master.hex -U eeprom:w:gbmboost\_master.eep

BiDiB Wiki - https://forum.opendcc.de/wiki/

#### LightControl

2024/04/27 11:13

sudo avrdude -v -P usb -c avrisp2 -p x128a1 -B10 -e -U
flash:w:LightControl.hex -U eeprom:w:LightControl.eep

#### MoBaLiSt

sudo avrdude -v -P usb -c avrisp2 -p m32 -B10 -e -U flash:w:mobalist.hex -U
eeprom:w:mobalist.eep

#### **OpenDCC Z1 mit Xpressnet**

udev-Regel

KERNEL==,ttyUSB\*", ATTRS{product}==,USB-IF OpenDCC V1.2", SYMLINK+=,opendcc z1"

avrdude -v -c avr911 -p m644p -P /dev/opendcc\_z1 -U flash:w:OpenDCC\_XP.hex -U
eeprom:w:OpenDCC\_XP.eep -b 19200

#### **OpenDCC-Dekoder Version 1**

sudo avrdude -v -P usb -c dragon\_isp -p t2313 -e -B10 -U lfuse:w:0xee:m -U hfuse:w:0xd9:m -U efuse:w:0xff:m -U flash:w:0penDecoder.hex -U eeprom:w:0penDecoder.eep

From: https://forum.opendcc.de/wiki/ - **BiDiB Wiki** 

Permanent link: https://forum.opendcc.de/wiki/doku.php?id=programmer&rev=1390670046

Last update: 2016/07/05 10:48

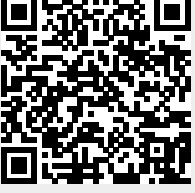